## Uploading Documents in Atrieve

1) To upload a document, you can either Select files... or the Drag and Drop (Drop files here to upload) Option. Acceptable formats for images are jpg, png and pdf.

| an interest of the second second se | ed in effects, which have to be redirected |
|----------------------------------------------------------------------------------------------------|--------------------------------------------|

2) To use Select Files on a personal device (phone or tablet), browse to the saved image/document or take a picture of the document and it will be uploaded

iPhone

| Photo Library              |          |                |
|----------------------------|----------|----------------|
| Take Photo or Video        | Ô        | here to upload |
| Choose Files               |          | n be viewed in |
| ebocs, click here to be re | unecteu. |                |

| Andro                                         | oid                            |              |
|-----------------------------------------------|--------------------------------|--------------|
| Document Upload                               | i .                            |              |
| Select files                                  |                                |              |
| Documents previousl<br>eDocs, click here to b | ly uploaded c<br>e redirected. | an be viewed |
| Submit                                        |                                |              |
| _                                             |                                |              |
|                                               |                                |              |
| Camera Camoord                                | er File                        |              |

a) If you use Select Files on a computer, File Explorer will open, and browse to find the image/document. Select the document/image and select Open

| 🛜 Open                                                                                                 |                  |   |                    |             |                 | ×      |
|----------------------------------------------------------------------------------------------------|------------------|---|--------------------|-------------|-----------------|--------|
| ← → • ↑ 🖬 → Ti                                                                                         | is PC > Pictures |   |                    |             |                 |        |
| Organize 👻 New fold                                                                                    | er               |   |                    |             |                 | • •    |
| 📙 Microsoft Teams ^                                                                                    |                  |   | Date modified      |             |                 |        |
| Microsoft Teams                                                                                        | Camera Roll      |   | 2022-02-01 7:04 AM | File folder |                 |        |
| Notebooks                                                                                              | Saved Pictures   | • |                    | File folder | _               |        |
| Pictures                                                                                               | Screenshots      | • |                    | File folder |                 |        |
| Staff Notebooks                                                                                        | vac.png          |   |                    | PNG File    | 85 KB           |        |
| <ul> <li>This PC</li> <li>3D Objects</li> <li>Desktop</li> <li>Documents</li> <li>Downloads</li> </ul> |                  |   |                    |             |                 | ς.     |
| Music                                                                                                  |                  |   |                    |             |                 |        |
| Notures V                                                                                              |                  |   |                    |             |                 |        |
|                                                                                                    | iame: vac.png    |   |                    |             | All Files (*.*) | ~      |
|                                                                                                    |                  |   |                    |             | Open            | Cancel |

3) To use the drag and drop option, locate your file, and drag it into the Document Upload window.

| Document Upload                                                            |                            |
|----------------------------------------------------------------------------|----------------------------|
| Select files                                                               | or op files here to upload |
| Documents previously uploaded can be viewed in eDocs, click here to be red | directed. + Copy           |

4) When the file shows that its uploaded successfully. Select Submit

| Document Upload                                                                    |        |
|------------------------------------------------------------------------------------|--------|
| Select files                                                                       | ✓ Done |
| Vac.png<br>File(s) uploaded successfully.                                          | ×      |
| Documents previously uploaded can be viewed in eDocs, click here to be redirected. |        |
|                                                                                    |        |
| Submit                                                                             |        |

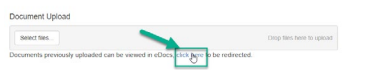

# Troubleshooting

#### iPhone and iPad file type not allowed error.

If you get this error on an iPhone or an iPad, then you are using the high efficiency format for photos and that format isn't accepted. Either change your setting on the device or change the format of the image.

| Selec | files                                     | () Done       |
|-------|-------------------------------------------|---------------|
|       | 1B48E971-5646-4<br>File type not allowed. | B1A-93AE-14 × |

#### Go to Settings – Camera – Formats on your idevice and select Most Compatible

| •∎ ≎ In• | Camera Formats                                                    |                                                                                               |
|----------|-------------------------------------------------------------------|-----------------------------------------------------------------------------------------------|
|          | CAMERA CAPTURE<br>High Efficiency                                 | G >                                                                                           |
| >        | Most Compatible<br>To reduce file stre, capture photos and videos | v<br>In the                                                                                   |
|          | • <b>■</b> ♥ Iu.<br>>                                             | Comera Formats     CAMERA CAPTURE     High Efficiency     Most Compatible     Most Compatible |

Retake the photo or you can take a photo directly and that will upload successfully.

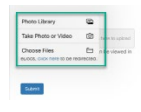

## On my Android I'm getting prompted for permission to take a photo.

### Select Allow to use the Camera

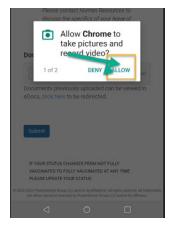

### Document Upload Prompt to Install a Program

If you get this window when uploading a document, select Close and continue uploading your document.

| Created 4 T File |          |                  |          | × | Details        | Delete  |
|------------------|----------|------------------|----------|---|----------------|---------|
| H 4 0 F H 10 V R | Please   | complete one-tim | ne setup |   | No items to di | splay O |
|                  | +        | -                | 0        |   | Uploa          | d Scan  |
|                  | Download | Install          | Scan     |   |                |         |